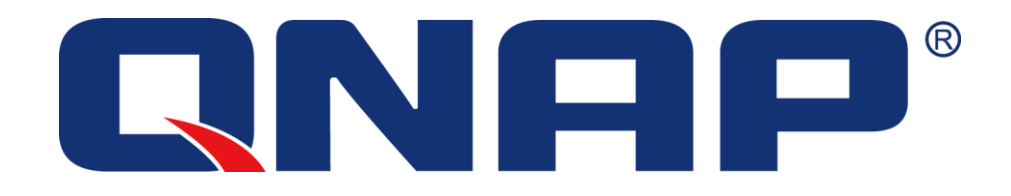

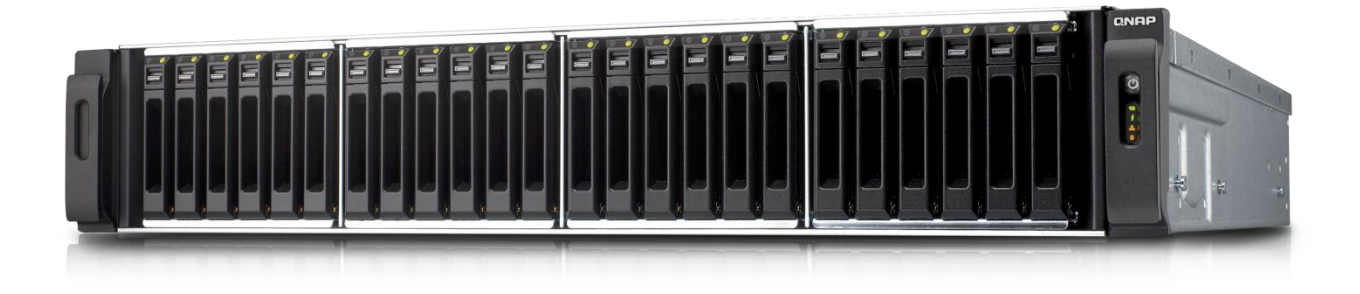

# **Use MC/S with QNAP Turbo NAS**

# How to connect to your QNAP Turbo NAS from Windows Server 2012 using MC/S

QNAP provides you what others cannot!

In addition to the other available features on your Turbo NAS, MPIO (Multipath Input Output) enables you to have multiple paths to reach an iSCSI target. Notice only x-86 based QNAP NAS support MC/S.

Benefits of using MPIO with a Turbo NAS:

- It allows **better performance.** By using several TCP connections for data transmission, it will enhance network throughput.
- Ensures **failover.** It will avoid downtime in the event of network problems (faulty cable, switch power unit malfunction) with every application remaining online.
- It can provide **load balancing.** Whenever a large transfer occurs, it can use different switches to avoid the possibility of overloading a switch.

In this application note, we will set an iSCSI target with multiple connections to access your favorite Turbo NAS from Windows Server 2012.

Before getting started, please note:

- DO NOT use NIC Teaming on the server: NIC Teaming used with iSCSI is not supported by Microsoft.
- DO NOT use MC/S and MPIO together to connect a target. Microsoft does not support that configuration: "Although it is technically possible to layer Microsoft MPIO and MCS together since they function at different layers in the Windows stack, Microsoft does not support the layering of MPIO and MCS due to complexities this can introduce if troubleshooting is needed on a configuration."
- See "Microsoft iSCSI Software Initiator Version 2.X Users Guide" <u>http://download.microsoft.com/download/A/E/9/AE91DEA1-66D9-417C-ADE4-92D824B</u> <u>871AF/uGuide.doc</u>

| Physical Network architectures           | 1  |
|------------------------------------------|----|
| 1 network link                           | 1  |
| 2 network links                          | 1  |
| MC/S over a single network interface     | 2  |
| MC/S over a 2 network interfaces         | 3  |
| Failures and failover concept            | 4  |
| Handled by MC/S feature                  | 4  |
| Handled by QNAP Trunking mode            | 4  |
| Pre-requisites of using MC/S             | 5  |
| Set up                                   | 5  |
| Set up an iSCSI target on your Turbo NAS | 5  |
| Connect to QNAP iSCSI portal             | 5  |
| Connect to your iSCSI target             | 8  |
| Add a second connection1                 | 0  |
| Check the settings1                      | .4 |
| Application1                             | .5 |
| Others1                                  | .7 |
| Jumble Frame1                            | .7 |
| Unbind Unnecessary Protocols2            | 20 |

# Abstract

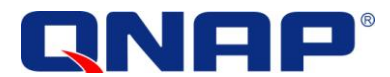

Two different configurations will be demonstrated in this application note.

- The first one is based on simple network architecture. \_
- The second one will use a more advanced configuration to allow failover and load balancing.

# **Physical Network architectures**

#### 1 network link

The simplest way to try MC/S is to have a simple connection with 1 physical interface on each side.

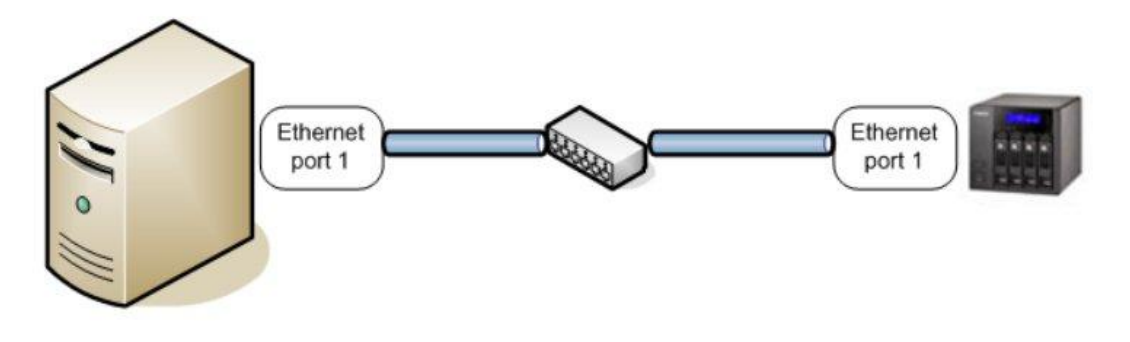

# 2 network links

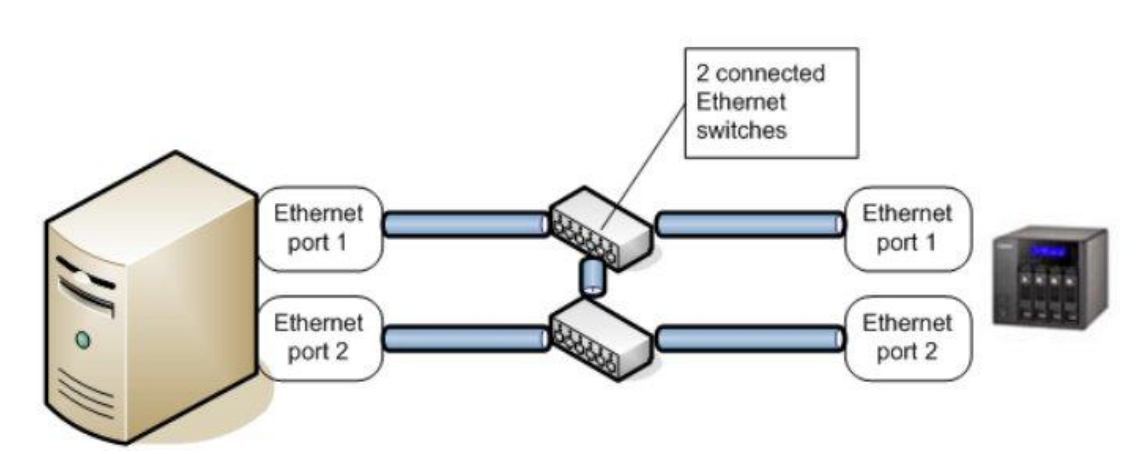

This architecture offers failover, load balancing and enhanced performance.

We will see in details how to set up the MC/S feature on this network architecture to allow failover.

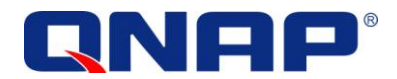

# MC/S over a single network interface

In this example, we have only one network connection on each side. Without MC/S, one connection to an iSCSI target would result in 1 session each time you click "logon" and connect to an iSCSI target. Each session is composed in this case with 1 CP connection. It would look like:

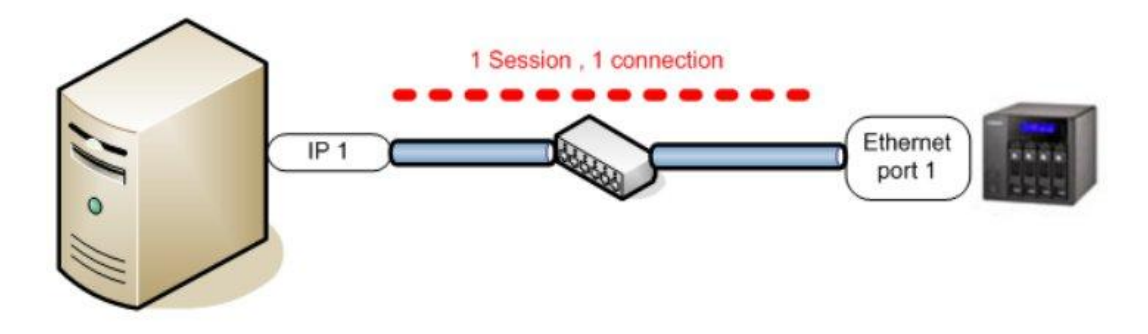

With MC/S, we can have more than 1 TCP connection for each session. That means you can logon to the target and add several connections for the same session, such as:

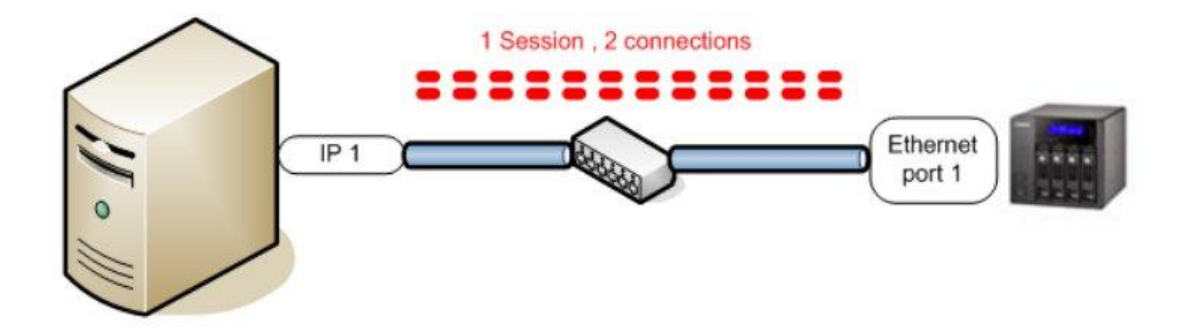

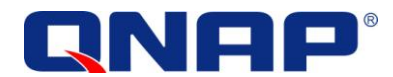

# MC/S over a 2 network interfaces

MC/S can also provide failover. If your server has multiple network interfaces, it is possible to use MC/S in that purpose.

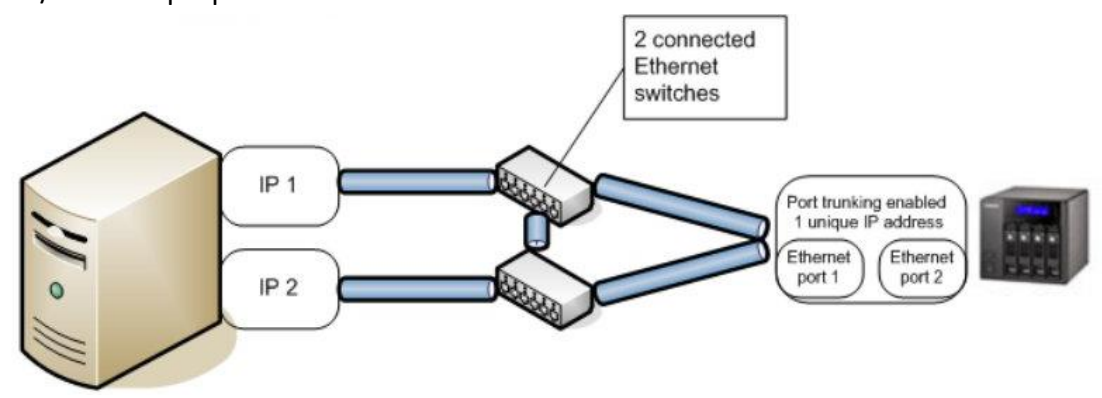

As seen previously, after an iSCSI logon, we can add TCP connections to the same session (this procedure will be explained in details later). When adding a TCP connection to a session, it is possible to specify the source interface. In that case, if we connect through the first interface, then add a connection through the second interface. The session will remain alive even if one on the network interface fails.

If your Turbo NAS has 2 network interfaces, you can enable failover mode (trunking mode) to allow failover on both sides.

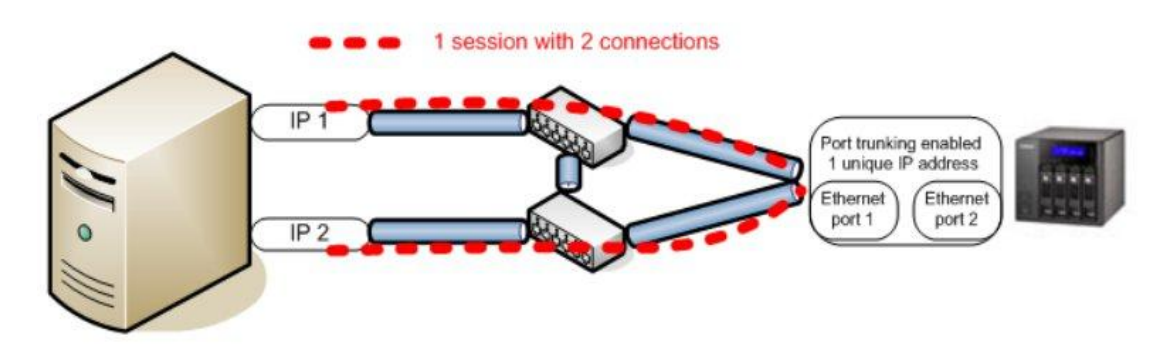

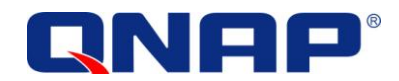

# Failures and failover concept

#### Handled by MC/S feature

If the cable or the switch linked to IP1 or IP2 fails, one of the 2 connections will fail, but the other connection will remain connected:

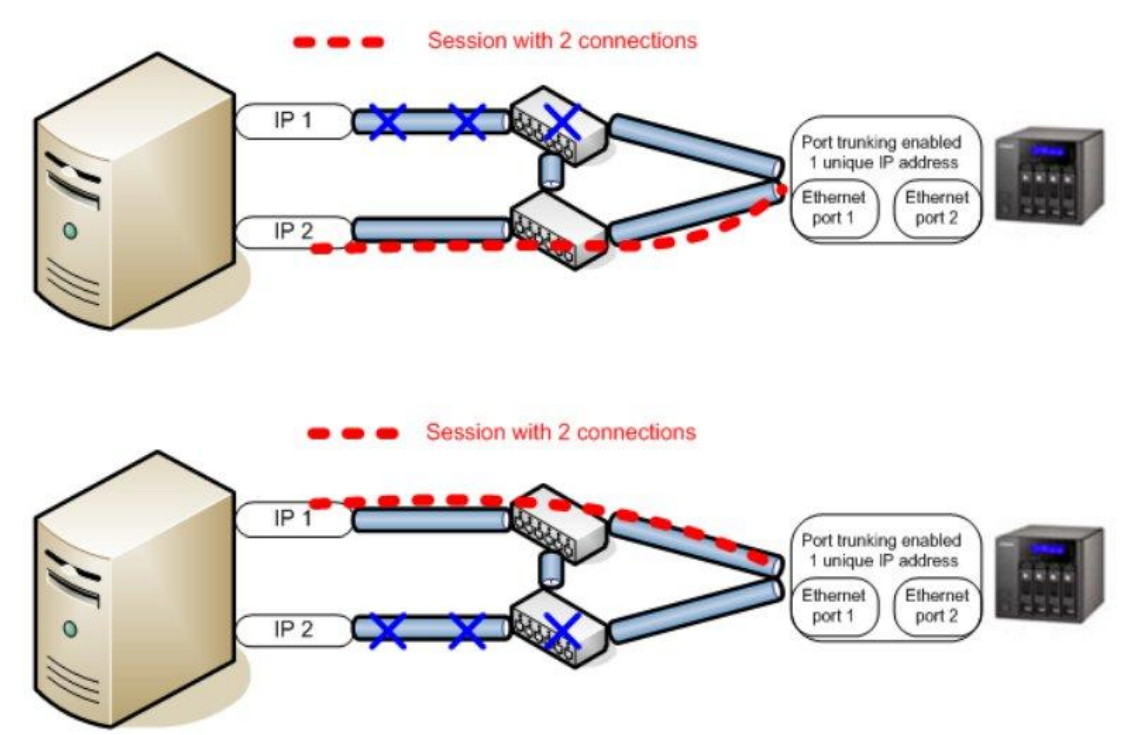

#### Handled by QNAP Trunking mode

If one of the cables linked to the Turbo NAS failed, the all path will remain UP, because it is protected by the QNAP port trunking mode:

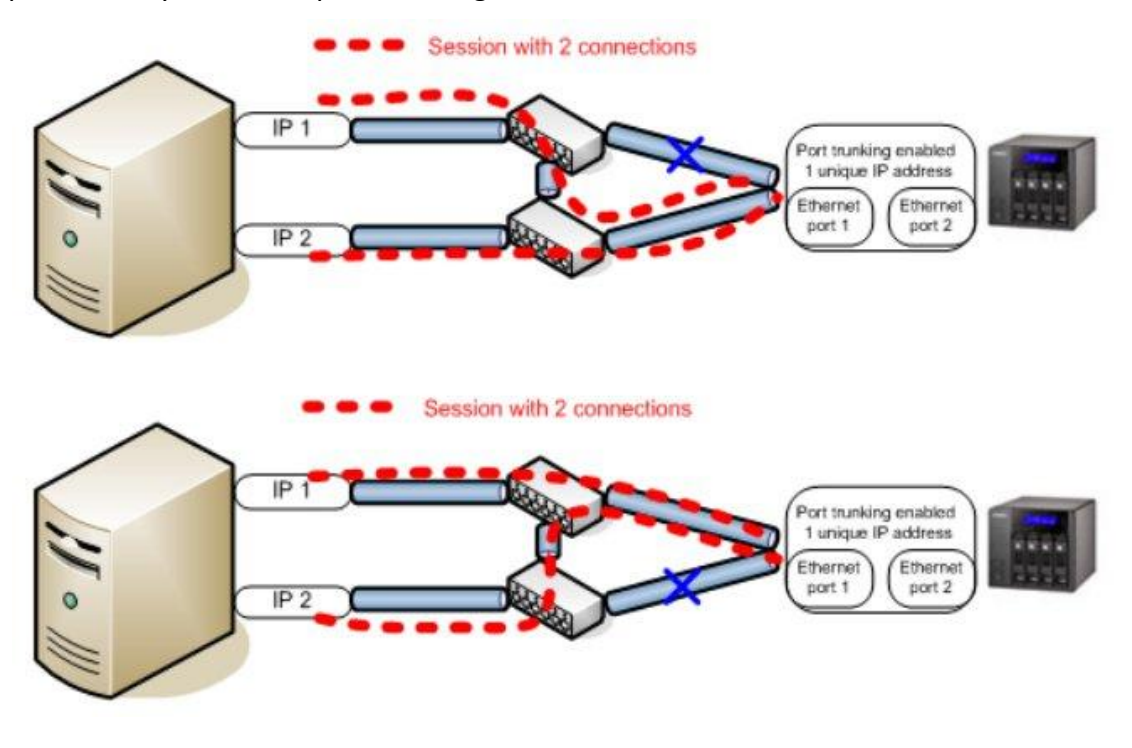

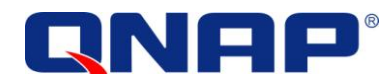

# Pre-requisites of using MC/S

- Have an existing iSCSI target created on the Turbo NAS (firmware version 3.2.0 or later).
- To allow full network failover, have trunking mode enabled on the Turbo NAS.

#### Set up

Set up an iSCSI target on your Turbo NAS

You can refer the online application note "How to create and use the iSCSI target service on the QNAP NAS" on <a href="http://www.gnap.com/i/en/trade\_teach/">http://www.gnap.com/i/en/trade\_teach/</a>

#### Connect to QNAP iSCSI portal

Once MPIO (Multipath I/O) is enabled on your server, you can add an iSCSI LUN with MPIO support, for ONLY one of your network cards:

# From the Administrative Tools, launch the iSCSI Initiator:

| 🖄 l 🔂 🔝 = l              | Shortcut Tools Application Tools          | Administr          | ative Tools    |                | x   |
|--------------------------|-------------------------------------------|--------------------|----------------|----------------|-----|
| File Home Share          | View Manage Manage                        |                    |                | 1              | ~ Ø |
| 🌀 💮 = 🕇 🔞 « Sys          | tem and Security 🔸 Administrative Tools   | ~ ¢                | Search Adminis | strative Tools | Q   |
| 👉 Favorites              | Name                                      | Date modified      | Type.          | Size           | ^   |
| Desktop                  | Jerminal Services                         | 8/22/2013 8:39 AM  | File folder    |                |     |
| 🚺 Downloads              | Component Services                        | 8/21/2013 11:57 PM | Shortcut       | 2 KB           |     |
| 📃 Recent places          | Computer Management                       | 8/21/2013 11:54 PM | Shortcut       | 2 KB           |     |
|                          | E Defragment and Optimize Drives          | 8/21/2013 11:47 PM | Shortcut       | 2 KB           |     |
| 🌉 This PC                | Event Viewer                              | 8/21/2013 11:55 PM | Shortcut       | 2 KB           |     |
| 7.0                      | 🛃 iSCSI Initiator                         | 8/21/2013 11:57 PM | Shortcut       | 2 KB           |     |
| 👽 Network                | Local Security Policy                     | 8/21/2013 11:54 PM | Shortcut       | 2 KB           |     |
| 20                       | MPIO                                      | 8/21/2013 11:46 PM | Shortcut       | 2 KB           |     |
|                          | DDBC Data Sources (32-bit)                | 8/21/2013 4:56 PM  | Shortcut       | 2 KB           | =   |
|                          | 📷 ODBC Data Sources (64-bit)              | 8/21/2013 11:59 PM | Shortcut       | 2 KB           |     |
|                          | Performance Monitor                       | 8/21/2013 11:52 PM | Shortcut       | 2 KB           |     |
|                          | Resource Monitor                          | 8/21/2013 11:52 PM | Shortcut       | 2 KB           |     |
|                          | 👼 Security Configuration Wizard           | 8/21/2013 11:45 PM | Shortcut       | 2 KB           |     |
|                          | 🛃 Server Manager                          | 8/21/2013 11:55 PM | Shortcut       | 2 KB           |     |
|                          | Services                                  | 8/21/2013 11:54 PM | Shortcut       | 2 KB           |     |
|                          | 🛃 System Configuration                    | 8/21/2013 11:53 PM | Shortcut       | 2 KB           |     |
|                          | System Information                        | 8/21/2013 11:53 PM | Shortcut       | 2 KB           |     |
|                          | 🛞 Task Scheduler                          | 8/21/2013 11:55 PM | Shortcut       | 2 KB           |     |
|                          | 🔗 Windows Firewall with Advanced Security | 8/21/2013 11:45 PM | Shortcut       | 2 KB           |     |
|                          | Windows Memory Diagnostic                 | 8/21/2013 11:52 PM | Shortcut       | 2 KB           |     |
|                          | 😹 Windows PowerShell (x86)                | 8/22/2013 8:37 AM  | Shortcut       | 3 KB           | ~   |
| 24 items 1 item selected | 1.11 KB                                   |                    |                |                |     |

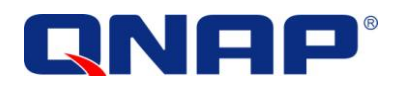

In this new window you will be able to connect the first path to your iSCSI target LUN.

Click the "Discovery" tab, and then click "Add Portal" to add your Turbo NAS:

|                                                                           |                                                                                                    | iSCS                                                                                                    | I Initiat                                                        | or Prope                                                      | rties          |          |                                          |                  |
|---------------------------------------------------------------------------|----------------------------------------------------------------------------------------------------|----------------------------------------------------------------------------------------------------|------------------------------------------------------------------|---------------------------------------------------------------|----------------|----------|------------------------------------------|------------------|
| rgets                                                                     | Discover                                                                                                 | y Favorite Targ                                                                                                    | ets Volu                                                         | mes and Dev                                                   | /ices          | RADIUS   | Config                                   | uration          |
| )uick Ci<br>Fo disco                                                      | onnect<br>over and l                                                                                     | og on to a target                                                                                                    | using a b                                                        | asic connect                                                  | ion, typ       | e the IP | address                                  | or               |
|                                                                           |                                                                                                    | target and a left                                                                                                    | cier gener                                                       | connect                                                       |                |          |                                          |                  |
| Target:                                                                   |                                                                                                    |                                                                                                    |                                                                  |                                                               |                | Qu       | iick Conr                                | nect             |
| Discove                                                                   | red targe                                                                                                | ts                                                                                                    |                                                                  |                                                               |                |          |                                          |                  |
| Mamo                                                                      |                                                                                                    |                                                                                                    |                                                                  |                                                               |                |          | Refre                                    | sh               |
| Name                                                                      |                                                                                                    |                                                                                                    |                                                                  |                                                               |                | latus    |                                          |                  |
| To conr<br>dick Co<br>Fo com<br>Hen di<br>For targ<br>select t<br>For con | nect using<br>nnect.<br>pletely dis<br>ck Disconr<br>get proper<br>he target<br>nfguration<br>get and th | advanced option<br>connect a target<br>nect.<br>rties, including co<br>and dick Propert<br>of devices assoc<br>en click Devices. | is, select a<br>, select th<br>infiguratio<br>ies.<br>iated with | a target and<br>e target and<br>n of sessions<br>a target, se | then<br>i      |          | Conne<br>Disconr<br>Propertie<br>Devices | ect<br>es<br>s   |
| gets                                                                      | Discover                                                                                                 | iSCS                                                                                                    | 61 Initiat<br>ets Volu                                           | OK<br>Or Prope                                                | rties<br>vices | Cancel   | Config                                   | Apply<br>uration |
| Farget                                                                    | portals                                                                                                  |                                                                                                    |                                                                  |                                                               |                |          | Defrech                                  |                  |
| The sy<br>Addre                                                           | ystem will<br>ess                                                                                        | look for Targets<br>Port                                                                                                    | on followin<br>Ad                                                | ig portals:<br>apter                                          |                | 1        | P addres                                 | ss               |
| To add<br>To ren<br>then c                                                | d a target<br>nove a tar<br>dick Remo                                                                    | portal, click Disc<br>rget portal, selec<br>ve,                                                                                  | over Porta                                                       | il.<br>ess above a                                            | nd             | Disco    | ver Por                                  | tal              |
| ISNS se                                                                   | ervers                                                                                                   |                                                                                                    |                                                                  |                                                               |                |          |                                          |                  |
| The sy                                                                    | ystem is re                                                                                              | egistered on the                                                                                                    | following is                                                     | SNS servers:                                                  |                | 1        | Refresh                                  |                  |
| Name                                                                      |                                                                                                    |                                                                                                    |                                                                  |                                                               |                |          |                                          |                  |
| To add                                                                    | d an iSNS                                                                                                | server, dick Add                                                                                                    | Server.                                                          |                                                               |                | Ade      | d Server                                 | ·                |
| To ren<br>then c                                                          | nove an is<br>dick Remo                                                                                  | SNS server, selec<br>ve.                                                                                                    | t the serve                                                      | er above and                                                  | đ              |          | Remove                                   |                  |
|                                                                           |                                                                                                    |                                                                                                    |                                                                  |                                                               |                |          |                                          |                  |

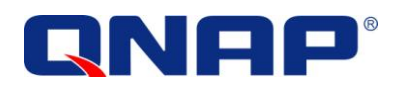

Enter the IP address or DNS name of your Turbo NAS and click "OK".

| Discover                                               | Target Portal                           |
|--------------------------------------------------------|-----------------------------------------|
| Enter the IP address or DNS name want to add.          | and port number of the portal you       |
| To change the default settings of the Advanced button. | ne discovery of the target portal, dick |
| IP address or DNS name:                                | Port: (Default is 3260.)                |
| 332.172                                                | 3260                                    |
| Advanced                                               |                                         |
| Advanced                                               | OK Cancel                               |

| Refresh         Name       Status         iqn.2004-04.com.qnap:ts-ec879pro:iscsi.mcs.c9de88       Inactive         To connect using advanced options, select a target and then dick Connect.       Connect | Name<br>iqn.2004-04.com.qnap:ts-ecc                                  |                                        | R         | efresh  |
|----------------------------------------------------------------------------------------------------|----------------------------------------------------------------------|----------------------------------------|-----------|---------|
| Name     Status       iqn.2004-04.com.qnap:ts-ec879pro:iscsi.mcs.c9de88     Inactive   To connect using advanced options, select a target and then dick Connect.       Connect     Connect                 | Name<br>ign.2004-04.com.qnap:ts-ec6                                  |                                        | Status    | î       |
| To connect using advanced options, select a target and then Connect                                                                                                    |                                                                      | 379pro:iscsi.mcs.c9de88                | Inactive  | 5       |
| To connect using advanced options, select a target and then<br>dick Connect.                                                                                                    |                                                                      |                                        |           |         |
|                                                                                                    | To connect using advanced op<br>click Connect.                       | itions, select a target and            | d then Co | onnect  |
| To completely disconnect a target, select the target and Disconnect then click Disconnect.                                                                                                    | To completely disconnect a tar<br>then click Disconnect.             | get, select the target an              | d Dis     | connect |
| For target properties, including configuration of sessions, select the target and click Properties.                                                                                                    | For target properties, including<br>select the target and click Prop | g configuration of session<br>perties. | ns, Prop  | perties |
| For configuration of devices associated with a target, select                                                                                                    |                                                                      | ssociated with a target, s             | elect De  | vices   |

Return to the initiator window; go to the "Targets" tab. You will see all the targets on your Turbo NAS.

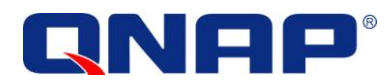

#### Connect to your iSCSI target

|                       |                              |                                           | iSCSI In                                      | itiator Properties                         |            |               |  |
|-----------------------|------------------------------|-------------------------------------------|-----------------------------------------------|--------------------------------------------|------------|---------------|--|
|                       | Targets                      | Discovery                                 | Favorite Targets                              | Volumes and Devices                        | RADIUS     | Configuration |  |
|                       | Quick C<br>To disc<br>DNS na | Connect<br>cover and log<br>ame of the ta | g on to a target usir<br>arget and then click | ig a basic connection, t<br>Quick Connect. | ype the IP | address or    |  |
|                       | Target                       | :                                         |                                               |                                            | Qu         | uick Connect  |  |
| Next the target you   | Discove                      | Discovered targets                        |                                               |                                            |            |               |  |
| ant to connect to and |                              |                                           |                                               |                                            |            | Refresh       |  |
|                       | Name                         |                                           |                                               |                                            | Status     |               |  |
| ck Connect            | iqn. 20                      | 004-04.com.                               | qnap:ts-ec879pro:k                            | scsi.mcs.c9de88                            | Inactive   |               |  |
|                       |                              |                                           |                                               |                                            |            |               |  |
|                       | To con<br>click Co           | nect using a<br>onnect.                   | dvanced <mark>options, s</mark> e             | elect a target and then                    |            | Connect       |  |

On the new window, check "Automatically restore this connection when computer starts" to ensure the iSCSI target will be connected when Windows starts up.

**DO NOT** check "Enable multi-path" .

| Co                                                                                                    | nnect To Target                                                                  |
|----------------------------------------------------------------------------------------------------|----------------------------------------------------------------------------------|
| Target name:                                                                                                    |                                                                                  |
| ign.2004-04.com.gnap:ts-ec87                                                                                              | 9pro:iscsi.mcs.c9de88                                                            |
| ✓ Add this connection to the list<br>This will make the system aut<br>connection every time this co<br>linable multi-path | t of Favorite Targets.<br>omatically attempt to restore the<br>imputer restarts. |
|                                                                                                    | OK Canad                                                                         |

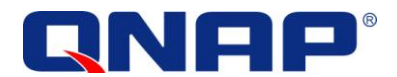

If you have only 1 network interface, click "OK"

If you have more than 2 network interfaces, click "Advanced"

| Connect                                                                                                    | To Target                                                  | x        |
|----------------------------------------------------------------------------------------------------|------------------------------------------------------------|----------|
| Target name:                                                                                                    |                                                            | -        |
| Add this connection to the list of Fav<br>This will make the system automatica<br>connection every time this computer | orite Targets.<br>ally attempt to restore the<br>restarts. |          |
| Enable multi-path                                                                                                    |                                                            |          |
| Advanced                                                                                                    | ОК                                                         | Cancel   |
| 2 network interface                                                                                                   | 1 network i                                                | nterface |

In Advanced Settings you can set the specific target-initiator pair in one of the iSCSI networks ONLY by choosing the initiator, IP source and portal. Assuming we have 2 IP addresses: 172.17.32.161 and 172.17.32.175, we choose the first one:

|                                                                                                    | Advanced Settings                                                                                                    |
|----------------------------------------------------------------------------------------------------|----------------------------------------------------------------------------------------------------|
| neral IPsec                                                                                                    |                                                                                                    |
| Connect using                                                                                                    |                                                                                                    |
| Local adapter:                                                                                                    | Microsoft iSCSI Initiator                                                                                                    |
| Initiator IP:                                                                                                    | 172.17.32.161                                                                                                    |
| Target portal IP:                                                                                                    | 172.17.32.172 / 3260                                                                                                    |
|                                                                                                    | E and a second second se |
| CRC / Checksum                                                                                                    |                                                                                                    |
| 🗌 Data digest                                                                                                    | Header digest                                                                                                    |
| Enable CHAP log                                                                                                    | on                                                                                                    |
| CHAP Log on inform                                                                                                    | nation                                                                                                    |
| CHAP helps ensure o<br>an initiator.                                                                                                    | onnection security by providing authentication between a target and                                                                                                    |
| CHAP helps ensure of<br>an initiator.<br>To use, specify the s<br>initiator. The name v<br>specified.<br>Name:                                                                                                    | onnection security by providing authentication between a target and<br>ame name and CHAP secret that was configured on the target for this<br>vill default to the Initiator Name of the system unless another name is<br>iqn. 1991-05.com.microsoft:win-uij99c1tcrq                                                                                                    |
| CHAP helps ensure of<br>an initiator.<br>To use, specify the s<br>initiator. The name v<br>specified.<br>Name:<br>Target secret:                                                                                                | onnection security by providing authentication between a target and<br>ame name and CHAP secret that was configured on the target for this<br>will default to the Initiator Name of the system unless another name is<br>iqn. 1991-05.com.microsoft:win-uij99c1tcrq                                                                                                    |
| CHAP helps ensure of<br>an initiator.<br>To use, specify the s<br>initiator. The name v<br>specified.<br>Name:<br>Target secret:<br>Perform mutual au<br>To use mutual CHAP,<br>RADIUS.                                         | onnection security by providing authentication between a target and<br>ame name and CHAP secret that was configured on the target for this<br>will default to the Initiator Name of the system unless another name is<br>iqn, 1991-05, com.microsoft:win-uij99c1tcrq<br>uthentication<br>either specify an initiator secret on the Configuration page or use                                                                                                    |
| CHAP helps ensure of<br>an initiator.<br>To use, specify the s<br>initiator. The name v<br>specified.<br>Name:<br>Target secret:<br>Perform mutual at<br>To use mutual CHAP,<br>RADIUS.                                         | onnection security by providing authentication between a target and<br>ame name and CHAP secret that was configured on the target for this<br>vill default to the Initiator Name of the system unless another name is<br>iqn. 1991-05.com.microsoft:win-uij99c1tcrq<br>uthentication<br>either specify an initiator secret on the Configuration page or use<br>enerate user authentication credentials                                                                                                    |
| CHAP helps ensure of<br>an initiator.<br>To use, specify the s<br>initiator. The name v<br>specified.<br>Name:<br>Target secret:<br>Perform mutual au<br>To use mutual CHAP,<br>RADIUS.<br>Use RADIUS to ge<br>Use RADIUS to au | onnection security by providing authentication between a target and<br>ame name and CHAP secret that was configured on the target for this<br>will default to the Initiator Name of the system unless another name is<br>iqn. 1991-05.com.microsoft:win-uij99c1tcrq<br>uthentication<br>either specify an initiator secret on the Configuration page or use<br>enerate user authentication credentials<br>uthenticate target credentials                                                                                                    |
| CHAP helps ensure of<br>an initiator.<br>To use, specify the s<br>initiator. The name v<br>specified.<br>Name:<br>Target secret:<br>Perform mutual at<br>To use mutual CHAP,<br>RADIUS.<br>Use RADIUS to ge<br>Use RADIUS to au | onnection security by providing authentication between a target and<br>ame name and CHAP secret that was configured on the target for this<br>vill default to the Initiator Name of the system unless another name is<br>iqn. 1991-05.com.microsoft:win-uij99c1tcrq<br>uthentication<br>either specify an initiator secret on the Configuration page or use<br>enerate user authentication credentials<br>uthenticate target credentials                                                                                                    |
| CHAP helps ensure of<br>an initiator.<br>To use, specify the s<br>initiator. The name v<br>specified.<br>Name:<br>Target secret:<br>Perform mutual au<br>To use mutual CHAP,<br>RADIUS.<br>Use RADIUS to ge<br>Use RADIUS to au | onnection security by providing authentication between a target and<br>ame name and CHAP secret that was configured on the target for this<br>vill default to the Initiator Name of the system unless another name is<br>iqn. 1991-05.com.microsoft:win-uij99c1tcrq<br>uthentication<br>either specify an initiator secret on the Configuration page or use<br>enerate user authentication credentials<br>uthenticate target credentials                                                                                                    |

Click "OK'

Click "OK" again.

Then, you can see your iSCSI target connected.

9

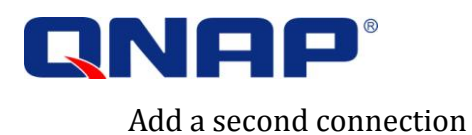

Once you are connected with the first connection, we can add the second TCP connection to the same iSCSI session. To do so, click "Properties" after Selecting the connected target.

You can see on the next windows the session you have connected to before. You can also see that there is only 1 connection.

Click "MCS..." to add another connection.

| Target                                                         |                                                                                          |                                                                                                    |                                                                       | Qu       | uick Connect                        | Ĩ  |
|----------------------------------------------------------------|------------------------------------------------------------------------------------------|----------------------------------------------------------------------------------------------------|-----------------------------------------------------------------------|----------|-------------------------------------|----|
| Discove                                                        | red <mark>t</mark> argets                                                                |                                                                                                    |                                                                       | -        |                                     | Ĩ. |
|                                                                |                                                                                          |                                                                                                    |                                                                       |          | Refresh                             |    |
| Name                                                           |                                                                                          |                                                                                                    |                                                                       | Status   |                                     |    |
| iqn.20                                                         | 04-04.com.                                                                               | qnap:ts-ec879pro:i                                                                                   | scsi,mcs.c9de88                                                       | Connecte | d                                   |    |
| To con                                                         | nect using a                                                                             | dvanced options, se                                                                                  | elect a target and then                                               |          | Connect                             |    |
| To con<br>dick Co<br>To com<br>then di                         | nect using a<br>nnect,<br>pletely disco<br>ck Disconneo                                  | dvanced options, se<br>nnect a target, sel                                                           | elect a target and then                                               |          | Connect Disconnect                  |    |
| To conr<br>dick Co<br>To com<br>then di<br>For tar<br>select t | nect using a<br>nnect.<br>pletely disco<br>ck Disconner<br>get propertio<br>he target ar | dvanced options, se<br>onnect a target, sele<br>ct.<br>es, including configu<br>nd click Properties. | elect a target and then<br>act the target and<br>uration of sessions, |          | Connect<br>Disconnect<br>Properties |    |

| Top                                                                                       | sities                      |         |
|-------------------------------------------------------------------------------------------|-----------------------------|---------|
| essions Portal Groups                                                                     |                             |         |
|                                                                                           | R                           | efresh  |
| Identifier                                                                                | 1.0                         |         |
| ffffe00101284020-40000137000                                                              | 00008                       |         |
|                                                                                           |                             |         |
|                                                                                           |                             |         |
|                                                                                           |                             |         |
|                                                                                           |                             |         |
| To add a session, click Add session.                                                      | Add                         | session |
| To disconnect one or more sessions, s                                                     | elect each Dis              | connect |
| session and then click Disconnect.                                                        | 0.0                         | connect |
| To view devices associated with a ses<br>a session and then click Devices.                | sion, select De             | vices   |
| Session Information                                                                       |                             |         |
| Target portal group tag:                                                                  | 1                           |         |
| Status:                                                                                   | Connected                   |         |
| Connection count:                                                                         | 1                           |         |
| Maximum Allowed Connections:                                                              | 8                           |         |
| Authentication:                                                                           | None Specified              |         |
| Header Digest:                                                                            | None Specified              |         |
| Data Digest:                                                                              | None Specified              |         |
| Configure Multiple Connected Sessio                                                       | n (MCS)                     |         |
| To add additional connections to a s<br>configure the MCS policy for a selec<br>dick MCS. | ession or<br>ted session, M | ICS     |
|                                                                                           |                             |         |
|                                                                                           |                             |         |
|                                                                                           |                             |         |

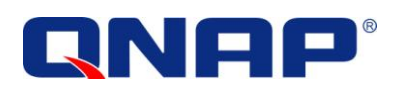

Click "Add"

Round Robin V Description The round robin policy attempts to evenly distribute incoming requests to all processing paths. This session has the following connections: Source Portal Target Portal Status Type Weight C 172.17.32.161/... 172.17.32.172/... Connected Active 0 n/a < III > To add a connection, dick Add. Add.... To remove a connection, select the connection above and then Remove click Remove. To edit the path settings for the MCS policy, select a Edit... connection above and then click Edit. OK Cancel Apply

Multiple Connected Session (MCS)

MCS policy:

×

If you have only 1 network interface, click "OK"

If you have more than 2 network interfaces, click "Advanced"

| Add Co                          | onnection          | ×         |
|---------------------------------|--------------------|-----------|
| Target name:                    |                    |           |
| iqn.2004-04.com.qnap:ts-ec879pr | o:iscsi.mcs.c9de88 |           |
|                                 |                    |           |
| Advanced                        | Connect            | Cancel    |
| 2 network interface             | 1 network          | interface |

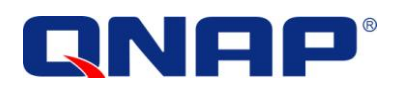

We have already connected the first IP, and we now choose 172.17.32.175 to connect to the second IP.

Click "OK". Click "OK" again.

You will see the second connection.

12

|                            |                          | Advanced Settings                                                     | ?   |     |
|----------------------------|--------------------------|-----------------------------------------------------------------------|-----|-----|
| neral                      | IPsec                    |                                                                       |     |     |
| Conn                       | ect using                | -                                                                     |     |     |
| Local                      | adapter:                 | Microsoft iSCSI Initiator                                             | ~   | 1   |
| Initiat                    | or IP:                   | 172.17.32.175                                                         | ~   | I   |
| Targe                      | t portal IP:             | 172.17.32.172 / 3260                                                  | *   |     |
| CRC                        | / Checksum               |                                                                       |     |     |
| Da                         | ita <mark>d</mark> igest | Header digest                                                         |     |     |
| En                         | able CHAP log            | on                                                                    |     |     |
| CHA                        | P Log on infor           | nation                                                                |     |     |
| CHAP<br>an init            | helps ensure o<br>iator. | connection security by providing authentication between a target and  | 1   |     |
| initiati<br>specif<br>Name | or. The name<br>ied.     | iqn.1991-05.com.microsoft:win-uij99c1tcrq                             | s   |     |
| Тэглэ                      | t cocroti                |                                                                       | -   |     |
| Taryo                      | CSECIEC,                 |                                                                       |     |     |
| Pe                         | rform mutual a           | uthentication                                                         |     |     |
| To us<br>RADII             | e mutual CHAP<br>JS.     | , either specify an initiator secret on the Configuration page or use |     |     |
| Us                         | e RADIUS to g            | enerate user authentication credentials                               |     |     |
| Us                         | e RADIUS to a            | uthenticate target credentials                                        |     |     |
|                            |                          |                                                                       |     |     |
|                            |                          | OK Cancel                                                             | App | ily |
|                            |                          | Multiple Connected Session (MCS)                                      |     |     |
| ICS po                     | licy:                    |                                                                       |     |     |
|                            | D - his                  |                                                                       |     |     |

| Round Robin                                                                                          |                                                                                                |                                 |             |                       | Y |
|----------------------------------------------------------------------------------------------------|------------------------------------------------------------------------------------------------|---------------------------------|-------------|-----------------------|---|
| Description                                                                                          |                                                                                                |                                 |             |                       |   |
| The round robin po<br>processing paths.                                                              | licy attempts to even                                                                          | ıly <mark>d</mark> istribute ir | ncoming req | uests to all          |   |
| This session has the t                                                                               | following connections                                                                          |                                 |             |                       |   |
| Source Portal                                                                                        | Target Portal                                                                                  | Status                          | Туре        | Weight                | 0 |
| 172.17.32.161/                                                                                       | 172.17.32.172/                                                                                 | Connected                       | Active      | n/a                   | C |
| 172.17.32.175/                                                                                       | 172.17.32.172/                                                                                 | Connected                       | Active      | n/a                   | 0 |
|                                                                                                    |                                                                                                |                                 |             |                       |   |
| <                                                                                                    | III<br>, click Add.                                                                            |                                 |             | Add                   | > |
| To add a connection To remove a connec click Remove.                                                 | III<br>, click Add.<br>tion, select the conne                                                  | ection above a                  | and then    | Add<br>Remove         | > |
| To add a connection To remove a connec<br>click Remove. To edit the path sett<br>connection above ar | III<br>, click Add.<br>tion, select the conne<br>tings for the MCS poli<br>ad then click Edit. | ection above a                  | and then    | Add<br>Remove<br>Edit | > |

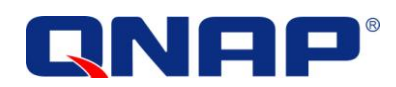

Click "Properties" in "Targets" tab.

In Properties, you will find one connected session and two connections.

| irgets                                                                | Discovery                                                                                                    | Favorite Targets                                                                                                    | Volumes and Devices                                                                              | RADIUS     | Configuration                                  |   |
|-----------------------------------------------------------------------|----------------------------------------------------------------------------------------------------|----------------------------------------------------------------------------------------------------|--------------------------------------------------------------------------------------------------|------------|------------------------------------------------|---|
| Quick C                                                               | onnect                                                                                                    |                                                                                                    |                                                                                                  |            |                                                | - |
| Fo disc<br>DNS na                                                     | over and log<br>ame <mark>of t</mark> he ta                                                                                    | on to a target usin<br>arget and then click                                                                                                    | ig a basic connection, t<br>Quick Connect.                                                       | ype the IP | address or                                     |   |
| Farget                                                                | :                                                                                                    |                                                                                                    |                                                                                                  | Qu         | iick Connect                                   |   |
| iscove                                                                | ered targets                                                                                                    |                                                                                                    |                                                                                                  |            |                                                |   |
|                                                                       |                                                                                                    |                                                                                                    |                                                                                                  |            | Refresh                                        |   |
| Name                                                                  |                                                                                                    |                                                                                                    |                                                                                                  | Status     |                                                | 1 |
| ign.20                                                                | 04-04.com.                                                                                                    | qnap:ts-ec879pro:i                                                                                                    | scsi.mcs.c9de88                                                                                  | Connecter  | d                                              |   |
| 'o con                                                                | nect using a                                                                                                    | dvanced options, se                                                                                                    | elect a target and then                                                                          |            | Connect                                        |   |
| To con<br>dick Co<br>To com<br>hen d                                  | nect using a<br>onnect.<br>Ipletely disco<br>ick Disconne                                                                      | dvanced options, so<br>nnect a target, sel                                                                                                    | elect a target and then                                                                          |            | Connect<br>Disconnect                          |   |
| To con<br>click Co<br>To com<br>then d<br>=or tar<br>select           | nect using a<br>nnect.<br>Ipletely disco<br>ick Disconner<br>get properti<br>the target ar                                     | dvanced options, se<br>nnect a target, sel<br>ct.<br>es, induding configu<br>d dick Properties.                                                | elect a target and then<br>ect the target and<br>uration of sessions,                            |            | Connect<br>Disconnect<br>Properties            |   |
| To con<br>dick Co<br>To com<br>then d<br>=or tar<br>select<br>the tar | nect using ai<br>onnect.<br>Ipletely disco<br>ick Disconnei<br>get propertii<br>the target ar<br>nfiguration o<br>get and ther | dvanced options, se<br>nnect a target, sel<br>ct.<br>es, including config<br>nd click Properties.<br>f devices associated<br>n click Devices.  | elect a target and then<br>ect the target and<br>uration of sessions,<br>d with a target, select |            | Connect<br>Disconnect<br>Properties<br>Devices |   |
| Fo con<br>fick Cc<br>fo com<br>hen d<br>for tar<br>select :           | nect using an<br>innect.<br>Ipletely disco<br>ick Disconner<br>get propertii<br>the target ar<br>nfiguration o<br>get and ther | dvanced options, se<br>nnect a target, sel<br>ct.<br>es, including configu<br>nd click Properties.<br>f devices associated<br>n click Devices. | elect a target and then<br>ect the target and<br>uration of sessions,<br>d with a target, select |            | Connect<br>Disconnect<br>Properties<br>Devices |   |

| sions                                                                | Portal Groups                                                                                     |                                                                      | 8                    |
|----------------------------------------------------------------------|---------------------------------------------------------------------------------------------------|----------------------------------------------------------------------|----------------------|
|                                                                      |                                                                                                   |                                                                      | Refresh              |
| Identifi                                                             | er                                                                                                |                                                                      |                      |
| fffffe                                                               | 200101284020-400001                                                                               | 37000000c                                                            |                      |
|                                                                      |                                                                                                   |                                                                      |                      |
|                                                                      |                                                                                                   |                                                                      |                      |
|                                                                      |                                                                                                   |                                                                      |                      |
| er ( 1202)                                                           | 77. <b>6703-</b> 762-7634 6.                                                                      | e.                                                                   |                      |
| o add a                                                              | session, click Add sessi                                                                          | ion.                                                                 | Add session          |
| o discor                                                             | nect one or more sessi                                                                            | ons, select each                                                     | Disconnect           |
| ession a                                                             | ind then dick Disconned                                                                           | it.                                                                  |                      |
| o view of session                                                    | devices associated with<br>and then click Devices                                                 | a session, select                                                    | Devices              |
| Session                                                              | Information                                                                                       |                                                                      |                      |
| Target                                                               | portal group tag:                                                                                 | 1                                                                    |                      |
|                                                                      |                                                                                                   | Connected                                                            |                      |
| Status:                                                              |                                                                                                   |                                                                      |                      |
| Status:<br>Connec                                                    | tion count:                                                                                       | 2                                                                    |                      |
| Status:<br>Connec<br>Maximu                                          | tion count:<br>Im Allowed Connections                                                             | 2                                                                    |                      |
| Status:<br>Connec<br>Maximu<br>Authen                                | tion count:<br>Im Allowed Connections<br>Itication:                                               | 2<br>s: 8<br>None Speci                                              | fied                 |
| Status:<br>Connec<br>Maximu<br>Authen<br>Header                      | tion count:<br>Im Allowed Connections<br>tication:<br>Digest:                                     | 2<br>s: 8<br>None Speci<br>None Speci                                | fied                 |
| Status:<br>Connec<br>Maximu<br>Authen<br>Header<br>Data D            | tion count:<br>Im Allowed Connections<br>Itication:<br>Digest:<br>igest:                          | 2<br>s: 8<br>None Speci<br>None Speci<br>None Speci                  | fied<br>fied         |
| Status:<br>Connec<br>Maximu<br>Authen<br>Header<br>Data D<br>Configu | tion count:<br>Im Allowed Connections<br>tication:<br>Digest:<br>igest:<br>ure Multiple Connected | 2<br>St 8<br>None Speci<br>None Speci<br>None Speci<br>Session (MCS) | fied<br>fied<br>fied |

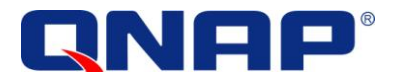

#### Check the settings

You can also find those 2 connections by opening a command prompt window (cmd.exe) and use "netstat.exe".

If you have 2 network interfaces, we can see the 2 connections that you made from 2 different IP addresses.

| Proto | Local Address       | Foreign Address     | State        |
|-------|---------------------|---------------------|--------------|
| TCP   | 127.0.0.1:51490     | 127.0.0.1:51491     | ESTABLISHED  |
| TCP   | 127.0.0.1:51491     | 127.0.0.1:51490     | ESTABLISHED  |
| TCP   | 172.17.32.161:49282 | 172.17.32.161:49306 | ESTABLISHED  |
| тср   | 172 17 32 161-49306 | 172 17 32 161 49282 | ESTARI TSHED |
| TCP   | 172.17.32.161:50935 | 172.17.32.172:3260  | ESTABLISHED  |
| TCP   | 1/2.1/.32.101:5099/ | 1/2.1/.32.161:49282 | I IME_WALL   |
| TCP   | 172.17.32.161:50999 | 172.17.32.161:49282 | TIME_WAIT    |
| TCP   | 172.17.32.161:51002 | 172.17.32.161:49282 | TIME_WAIT    |
| TCP   | 172.17.32.161:51009 | 172.17.32.161:49282 | TIME_WAIT    |
| TCP   | 172.17.32.161:51010 | 172.17.32.161:49282 | TIME_WAIT    |
| TCP   | 172 17 32 161 51017 | 210 61 248 241.80   | ESTABLITSHED |
| TCP   | 172.17.32.175:50971 | 172.17.32.172:3260  | ESTABLISHED  |

If you only have one network interface, we can see the 2 connections that you made from the same IP address

| Contract of the second second                                                                                                    |                                                                                                    |                                                                                                    |                                                                                                    |
|----------------------------------------------------------------------------------------------------|----------------------------------------------------------------------------------------------------|----------------------------------------------------------------------------------------------------|----------------------------------------------------------------------------------------------------|
| Active Conn                                                                                                    | ections                                                                                                    |                                                                                                    |                                                                                                    |
| Proto         Lo           TCP         12           TCP         12           TCP         12           TCP         17           TCP         17 | Address         7.0.0.1:51490         7.0.0.1:51491         7.17.32.161:49282         7.17.32.161:49282         7.17.32.161:51026         7.17.32.161:51027         7.17.32.161:51028         7.17.32.161:51028         7.17.32.161:51028         7.17.32.161:51028         7.17.32.161:51029         7.17.32.161:51030         7.17.32.161:51031 | Foreign Address<br>127.0.0.1:51491<br>127.0.0.1:51490<br>172.17.32.161:49306<br>172.17.32.161:51029<br>172.17.32.161:49282<br>64.233.187.113:80<br>172.17.32.161:49282<br>210.61.248.241:80<br>172.17.32.161:49282<br>172.17.32.161:49282 | State<br>ESTABLISHED<br>ESTABLISHED<br>ESTABLISHED<br>ESTABLISHED<br>TIME_WAIT<br>CLOSE_WAIT<br>ESTABLISHED<br>ESTABLISHED<br>ESTABLISHED |

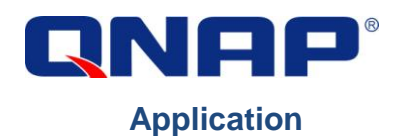

In the "Server Management" console, go to "All Servers" > "File and Storage Services" > "Disks". You can see the newly-added disks as designated.

| ī.      |                    |                              | Ser                                    | ver Manager                                                                   |                                 |                                                              |                      | 0                 | x |
|---------|--------------------|------------------------------|----------------------------------------|-------------------------------------------------------------------------------|---------------------------------|--------------------------------------------------------------|----------------------|-------------------|---|
| E       | € •• File a        | and Storage Ser              | rvices • Volur                         | nes 🕨 Disks                                                                   | • (2                            | 🕑   🚩 Manage                                                 | Tools View           | Help              | 2 |
| II<br>I | Servers<br>Volumes | DISKS<br>All disks   3 total | ) م                                    |                                                                               |                                 |                                                              | TASK                 | •                 | < |
| i       | Storage Pools      | Number Virtual Disk          | Status Capacity                        | Unallocated Part                                                              | ition Read Only                 | Clustered Subsyster                                          | n Bus Type           | Nam               |   |
|         |                    | 2<br>0<br>1                  | Offline10.0 GBOnline233 GBOnline492 MB | 10.0 GB         Unk           0.00 B         MBF           0.00 B         MBF | nown 🗸<br>{<br>{                |                                                              | ISCSI<br>SATA<br>USB | QNA<br>WDC<br>USB |   |
|         |                    | < Last refreshed on 12/6/    | /2014 8:42:45 AM                       | III                                                                           |                                 |                                                              |                      | >                 | = |
|         |                    | VOLUMES                      | Disk is Offline                        | TASKS 💌                                                                       | STORAGE POC<br>QNAP iSCSI Stora | DL<br>ge Multi-Path Disk Device<br>No related storaae pool e | on WIN TASK          | 5 💌               |   |
|         |                    |                              | 1                                      |                                                                               |                                 | ,                                                            |                      |                   |   |
|         |                    |                              | 112                                    |                                                                               |                                 |                                                              | . 15 07 1            | 9:08 AI           | M |

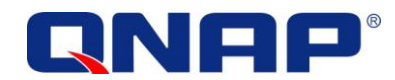

#### - You can now format the disk, bring it online, and create a volume for it

| Filter   |                           |                  | <u>ب</u> | )• (1)      | •         |         |     |            |           |          | ۲   |
|----------|---------------------------|------------------|----------|-------------|-----------|---------|-----|------------|-----------|----------|-----|
| Number V | irtual Disk<br>JIJ99C1TCI | Status<br>RQ (3) | Capacity | Unallocated | Partition | Read On | ily | Clustered  | Subsystem | Bus Type | Nam |
| 2        |                           | Offline          | 10.0 GB  | 10.0 GB     | Unknown   | ✓       |     |            |           | iSCSI    | QNA |
| 0        |                           | Online           | 233 GB   | 0.00 B      | MBR       |         | Ne  | w Volume   |           | SATA     | WDC |
| 1        |                           | Online           | 492 MB   | 0.00 B      | MBR       |         | Bri | ing Online |           | USB      | USB |
|          |                           |                  |          |             |           |         | Ta  | ke Offline |           |          |     |
|          |                           |                  |          |             |           |         | Re  | set Disk   |           |          |     |
|          |                           |                  |          |             |           |         | Ke  | set Disk   |           |          |     |
| × .      |                           |                  |          | - 10        |           |         |     |            |           |          | >   |
| <        | ed on 12/6/2              | 014 8:42:4       | δAM      |             |           |         |     |            |           |          |     |

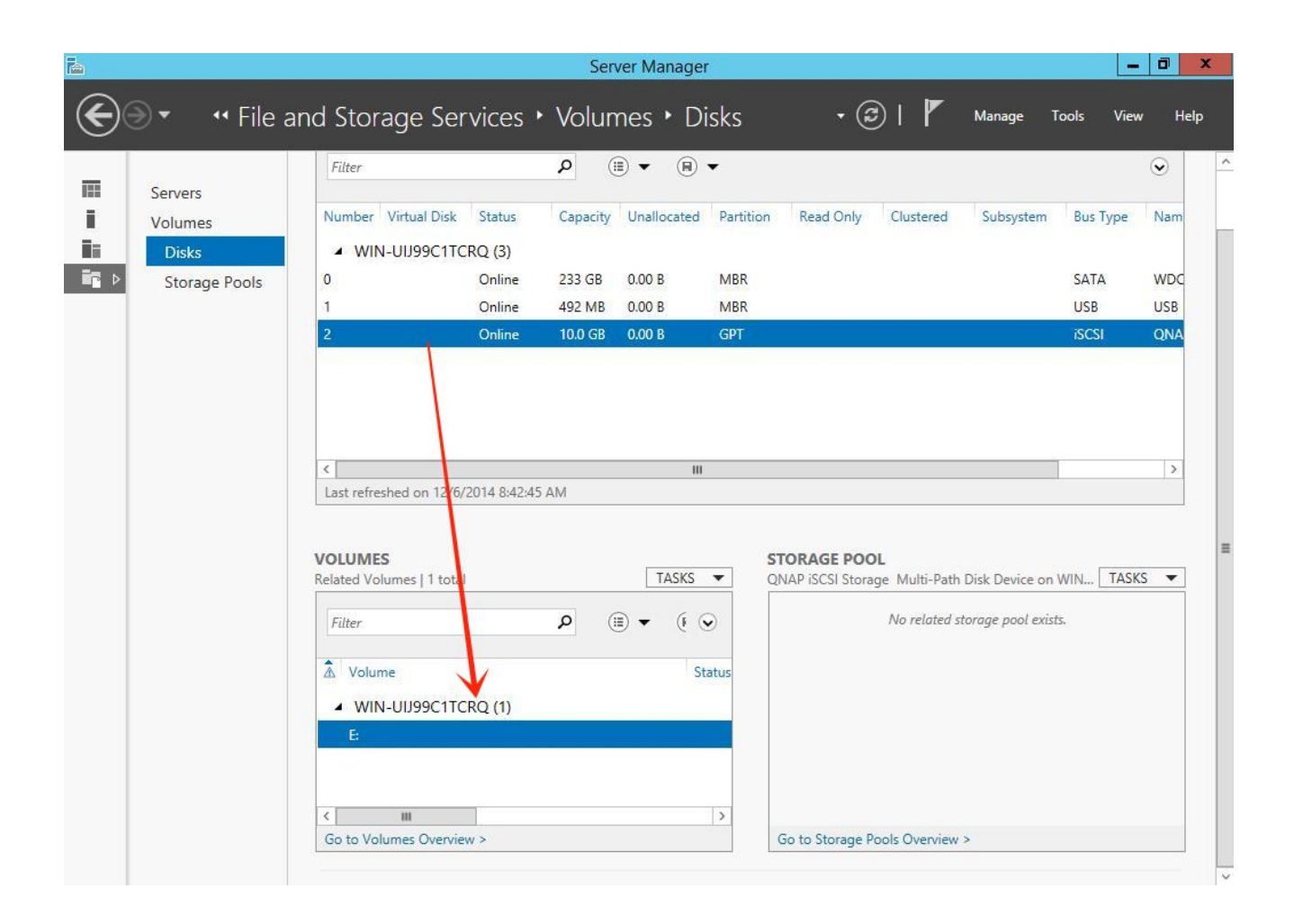

©Copyright 2014. QNAP Systems, Inc.

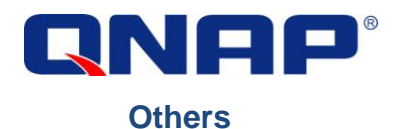

#### Jumble Frame

According to the Microsoft iSCSI Software Initiator Version 2.X Users Guide, you can enable Jumbo Frame (jumbo packet) on all your equipment to enhance performance.

"if Jumbo Frames if supported in your network infrastructure. Jumbo Frames can be used to allow more data to be transferred with each Ethernet transaction and reduce the number of frames. This larger frame size reduces the overhead on both your servers and iSCSI targets. For end to end support, each device in the network needs to support Jumbo frames including the NIC and Ethernet switches."

In Windows Server 2012, click "Configure" in your network interface properties

| Vetworking                                                                                                    | Sharing                                                                                |                                                                                                    |                                                           |                                |
|----------------------------------------------------------------------------------------------------|----------------------------------------------------------------------------------------|----------------------------------------------------------------------------------------------------|-----------------------------------------------------------|--------------------------------|
| Connect usin                                                                                                    | g:                                                                                     |                                                                                                    |                                                           |                                |
| Intel(R                                                                                                    | ) 82575EB Gig                                                                          | abit Network C                                                                                                    | onnection                                                 |                                |
| This connect                                                                                                    | ion uses the fol                                                                       | lowing items:                                                                                                    | C                                                         | onfigure                       |
| Clier                                                                                                    | nt for Microsoft<br>and Printer Sha<br>Packet Scheo<br>osoft Network<br>-Layer Topolog | Networks<br>aring for Micros<br>duler<br>Adapter Multip<br>ny Discovery M                                              | oft Network<br>lexor Protoc<br>apper I/O [                | s<br>ol<br>)river              |
|                                                                                                    | I muse Tenelae                                                                         | Discourse D                                                                                                    |                                                           |                                |
|                                                                                                    | -Layer Topolog<br>met Protocol V                                                       | y Discovery R                                                                                                    | esponder<br>IPv6)                                         |                                |
|                                                                                                    | -Layer Topolog<br>met Protocol V<br>met Protocol V                                     | iy Discovery R<br>ersion 6 (TCP/<br>ersion 4 (TCP/                                                                     | esponder<br>IPv6)<br>IPv4)                                |                                |
| <ul> <li>✓ ▲ Unk</li> <li>✓ ▲ Inter</li> <li>✓ ▲ Inter</li> <li>✓ ▲ Inter</li> <li>Install.</li> </ul>                       | -Layer Topolog<br>met Protocol V<br>met Protocol V                                     | y Discovery R<br>ersion 6 (TCP/<br>ersion 4 (TCP/<br>Uninstall                                                         | esponder<br>IPv6)<br>IPv4)<br>Pr                          | operties                       |
| A Inte     A Inte     A Inte     A Inte     A Inte     Description                                                           | -Layer Topolog<br>met Protocol V<br>met Protocol V                                     | y Discovery R<br>ersion 6 (TCP/<br>ersion 4 (TCP/<br>Uninstall                                                         | esponder<br>IPv6)<br>IPv4)<br>Pr                          | operties                       |
| <ul> <li>Interview Interview</li> <li>Install.</li> <li>Description</li> <li>Transmissi wide area across division</li> </ul> | -Layer Topolog<br>met Protocol V<br>met Protocol V<br>                                 | y Discovery R<br>ersion 6 (TCP/<br>ersion 4 (TCP/<br>Uninstall<br>ocol/Internet F<br>ol that provide<br>ccted networks | esponder<br>IPv6)<br>IPv4)<br>Protocol. The<br>s communic | operties<br>e default<br>ation |

Go the "Advanced" tab, find "Jumbo Packet" in menu and specify its speed in Value.

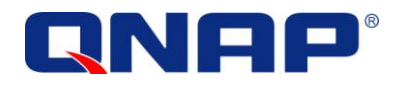

| ieneral                                                                                                    | Advanced                                                                                                    | Driver                                                                                                    | Details                 | Events                     | Power Manageme                                   | ent      |
|----------------------------------------------------------------------------------------------------|----------------------------------------------------------------------------------------------------|----------------------------------------------------------------------------------------------------|-------------------------|----------------------------|--------------------------------------------------|----------|
| The foll<br>the prop<br>on the r                                                                                     | owing propert<br>perty you wan<br>ight.                                                                                                    | ties are av<br>It to chan <u>o</u>                                                                             | ailable fo<br>ge on the | or this net<br>e left, and | work adapter. Click<br>then select its valu      | ie<br>Ie |
| Flow C<br>Gigabit<br>Interru<br>Interru<br>IPv4 C<br>Jumbo<br>Large<br>Locally<br>Log Lir<br>Maxim<br>Maxim<br>Packe | ontrol<br>Master Slave<br>Moderation<br>Moderation<br>hecksum Offl<br>Packet<br>Send Offload<br>Send Offload<br>Send Offload<br>Send Offload<br>Administered<br>which state Ever<br>um number of<br>um RSS Proc<br>t Priority & VL | e Mode<br>Rate<br>oad<br>V2 (IPv4)<br>V2 (IPv6)<br>J Address<br>nt<br>RSS Proc<br>f RSS Que<br>essor Nun<br>AN | cesso<br>sues<br>aber   |                            | Disabled<br>1088 Bytes<br>1014 Bytes<br>Disabled | ~        |
|                                                                                                    |                                                                                                    |                                                                                                    |                         |                            | OK                                               | Cancel   |

On your Turbo NAS, go to "Control Panel" > "System Settings" > "Network". Find the interface used to connect to Window Server 2012 and click the "Edit" icon

|                                             |                           |                          | Control Panel |                |                   |                | 000         |
|---------------------------------------------|---------------------------|--------------------------|---------------|----------------|-------------------|----------------|-------------|
| Search Q                                    |                           |                          |               |                |                   |                | ?           |
| Overview  System Settings  General Settings | TCP/IP Wi-I<br>IP Address | Fi IPv6 Servic           | e Binding Pi  | DDNS Service   | 3                 |                |             |
| 👹 Storage Manager                           |                           |                          |               |                | Ĩ                 | Refresh Po     | rt Trunking |
| 🔏 Network                                   | Edit Link                 | Interface                | DHCP          | IP Address     | Subnet Mask       | Gateway        | MAC addre   |
| Security                                    |                           | Ethernet1 (1 GbE)        | Yes           | 172.17.32.172  | 255.255.254.0     | 172.17.32.1    | 00:08:9B:   |
| Hardware                                    |                           | Ethernet2 (1 GbE)        | Yes           |                |                   |                | 00:08:9B:   |
| 9 Power                                     | 4                         |                          |               |                |                   |                | •           |
| Notification                                |                           |                          |               |                |                   |                |             |
| 🟮 Firmware Update                           | DNS Server                |                          |               | Default Gate   | wav               |                |             |
| 👾 Backup / Restore                          |                           |                          |               |                | ,                 | and the second |             |
| 💻 External Device                           | Obtain DNS                | 6 server address automat | tically: 🕕    | Use the settin | ngs from: Etherne | t1 *           |             |
| 🜉 System Status                             | Primary DNS se            | erver: 0 0               | 0 0           |                |                   |                |             |
| 🗾 System Logs                               | Secondary DNS             | server: 0 .0             | 0 .0          |                |                   |                |             |
| 2 Privilege Settings                        |                           |                          |               |                |                   |                |             |
| Network Services                            | Apply                     |                          |               |                |                   |                |             |
| 戱 Win/Mac/NFS                               | Apply All                 |                          |               |                |                   |                |             |
| te ftp .                                    |                           |                          |               |                |                   |                |             |

©Copyright 2014. QNAP Systems, Inc.

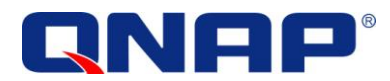

In the "Network Parameters" tab, specify the speed in the "Jumbo Frame" menu.

|                      | Control Panel                                                         | <b>O O O</b>          |
|----------------------|-----------------------------------------------------------------------|-----------------------|
| Search               |                                                                       | ?                     |
| Uverview             |                                                                       |                       |
| System Settings      | TCP/IP Wi-Fi IPv6 Service Binding Proxy DDNS Service                  |                       |
| 🔣 General Settings   |                                                                       |                       |
| 🍯 Storage Manager    | Network Parameters Advanced Options DHCP server                       |                       |
| 💰 Network            |                                                                       | Refresh Port Trunking |
| A Security           | Network Speed: Auto-negotiation                                       | Gateway MAC addre     |
| in security          | <ul> <li>Obtain IP address settings automatically via DHCP</li> </ul> | 172.17.32.1 00:08:9B: |
| Hardware             | Use static IP address                                                 | 00:08:9B:             |
| 💡 Power              | Fixed IP Address: 169 .254 .100 .100                                  | •                     |
| Rotification         | Subnet Mask: 255. 255 🕶 0 💌 0                                         |                       |
| 🟮 Firmware Update    | Default Gateway: 169 254 100 100                                      |                       |
| 🌸 Backup / Restore   | Jumbo Frame:                                                          |                       |
| 🛄 External Device    | 1500                                                                  | et 1 👻                |
| 🜉 System Status      | 4074                                                                  |                       |
| 📰 System Logs        | 7418                                                                  |                       |
| & Privilege Settings | Appiy Cancel                                                          |                       |
| Network Services     | Apply                                                                 |                       |
| 👌 Win/Mac/NFS        |                                                                       |                       |
| FTP                  |                                                                       |                       |

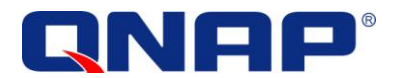

# Unbind Unnecessary Protocols

You can also unbind unnecessary protocols from your iSCSI NICs to optimize your connection. This should only be done on DEDICATED network interfaces that are used only for iSCSI.

- Clear the checkbox for "Client for Microsoft Networks"
- Clear the checkbox for "File and Printer Sharing for Microsoft Networks"
- Clear the checkbox for "QoS Packet Scheduler"
- Clear the checkboxes for the "Link-Layer Topology Discovery Mapper I/O Driver"
- Clear the checkboxes for the "Link-Layer Topology Discovery Responder
- Clear the checkboxes for the "Internet Protocol Version 6 (TCP/IPv6)"

| Intel(R) 82                                                                             | 575EB Gigabit Network Cor                                                                                                    | nnection #2                                                          |
|-----------------------------------------------------------------------------------------|----------------------------------------------------------------------------------------------------|----------------------------------------------------------------------|
|                                                                                         |                                                                                                    | Configure                                                            |
| This connection                                                                         | uses the following items:                                                                                                    |                                                                      |
| 🗌 🛶 Microso                                                                             | ft Network Adapter Multiplex                                                                                                    | or Protocol                                                          |
| Microso     Anternation     Anternation     Anternation     Anternation     Anternation | ft Network Adapter Multiplex<br>yer Topology Discovery Map<br>yer Topology Discovery Res<br>Protocol Version 6 (TCP/IP<br>Protocol Version 4 (TCP/IP              | xor Protocol<br>oper I/O Driver<br>ponder<br>v6)<br>v4)              |
|                                                                                         | ft Network Adapter Multiplex<br>yer Topology Discovery Map<br>yer Topology Discovery Res<br>Protocol Version 6 (TCP/IP<br>Protocol Version 4 (TCP/IP<br>Uninstall | or Protocol<br>oper I/O Driver<br>ponder<br>v6)<br>v4)<br>Properties |

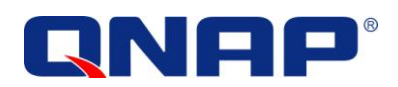

Double-click"InternetProtocolVersion4(TCP/IP4)";click"Advanced" in the "General" tab

| General                        | Alternate Configuration                                                                     |                              |                  |                                   |                      |
|--------------------------------|---------------------------------------------------------------------------------------------|------------------------------|------------------|-----------------------------------|----------------------|
| You car<br>this cap<br>for the | n get IP settings assigned aut<br>bability. Otherwise, you need<br>appropriate IP settings. | omatically if<br>to ask your | your n<br>netwoi | etw <mark>ork</mark> :<br>k admin | supports<br>istrator |
| O                              | otain an IP address automatic                                                               | ally                         |                  |                                   |                      |
|                                | se the following IP address:                                                                |                              |                  |                                   |                      |
| IP ac                          | ddress:                                                                                     |                              |                  |                                   |                      |
| Subr                           | net mask:                                                                                   |                              |                  |                                   |                      |
| Defa                           | ult gateway:                                                                                | 4                            |                  |                                   |                      |
| () ()                          | btain DNS server address auto                                                               | omatically                   |                  |                                   |                      |
| OUs                            | se the following DNS server ac                                                              | ldresses:                    |                  |                                   |                      |
| Prefe                          | erred DNS server:                                                                           |                              |                  | ÷.                                |                      |
| Alter                          | nate DNS server:                                                                            |                              |                  |                                   |                      |
| V                              | alidate settings upon exit                                                                  |                              |                  | Adva                              | anced                |
|                                |                                                                                             |                              |                  |                                   |                      |

| IP Settings                                                                                                    |                                                                                                    |                                                                                              |                     | A.       |
|----------------------------------------------------------------------------------------------------|----------------------------------------------------------------------------------------------------|----------------------------------------------------------------------------------------------|---------------------|----------|
| IP Seconds                                                                                                    |                                                                                                    | <i>.</i>                                                                                     |                     |          |
| DNS server a                                                                                                    | ddresses, in order o                                                                                                    | fuse:                                                                                        |                     |          |
|                                                                                                    |                                                                                                    |                                                                                              |                     | E        |
|                                                                                                    |                                                                                                    |                                                                                              |                     | Ĵ        |
|                                                                                                    | Add                                                                                                    | Edit                                                                                         | Remove              |          |
| The fellowine                                                                                                    | three cattings                                                                                                    | noticed to all access                                                                        | a stiene with T     | CD (TD   |
| ine following                                                                                                    | three settings are a                                                                                                    | ipplied to all conf                                                                          | nections with 1     | CP/IP    |
| chabicu, i ui                                                                                                    | resolution of unqual                                                                                                    | ified names:                                                                                 |                     |          |
| Append pr                                                                                                    | rimary and connection                                                                                                    | ified names:<br>on specific DNS s                                                            | uffixes             |          |
| Append pr     Apperd                                                                                                    | rimary and connection<br>nd parent suffixes of                                                                                                    | itied names:<br>on specific DNS s<br>f the primary DN:                                       | uffixes<br>S suffix |          |
| <ul> <li>Append pr</li> <li>Append the Append the Append t</li></ul> | rimary and connection<br>and parent suffixes of<br>these DNS suffixes (ir                                                                            | ified names:<br>on specific DNS s<br>f the primary DN:<br>n order):                          | uffixes<br>S suffix |          |
| Append pi     Apper     Apper     Append th                                                                                                    | rimary and connection<br>nd parent suffixes of<br>nese DNS suffixes (ir                                                                              | ified names:<br>on specific DNS s<br>f the primary DN:<br>n order):                          | uffixes<br>S suffix |          |
| Append pi     Apper     Append the Append the Appe        | rimary and connection<br>nd parent suffixes of<br>nese DNS suffixes (ir                                                                              | ified names:<br>on specific DNS s<br>f the primary DN:<br>n order):                          | uffixes<br>S suffix | t        |
| Append pi     Apper     Apper     Append th                                                                                                    | rimary and connection<br>nd parent suffixes of<br>nese DNS suffixes (ir                                                                              | ified names:<br>on specific DNS s<br>f the primary DN:<br>n order):                          | uffixes<br>S suffix | 1        |
| Append pi     Append t     Append t                                                                                                    | rimary and connection<br>nd parent suffixes of<br>nese DNS suffixes (ir                                                                              | ified names:<br>on specific DNS s<br>f the primary DN:<br>n order):<br>Edit                  | uffixes<br>S suffix | t        |
| Append pi     Apper     Append the                                                                                                    | rimary and connection<br>nd parent suffixes of<br>nese DNS suffixes (in<br>Add                                                                       | thed names:<br>on specific DNS s<br>f the primary DN:<br>n order):<br>Edit                   | uffixes<br>S suffix | t<br>3   |
| Append pi     Append t     Append t      DNS suffix fo                                                                                                    | rimary and connection<br>nd parent suffixes of<br>nese DNS suffixes (ir<br>Add                                                                       | ified names:<br>on specific DNS s<br>f the primary DN:<br>n order):<br>Edit                  | uffixes<br>S suffix | t        |
| Append pi     Append t     DNS suffix fo     Register t                                                                                                    | rimary and connection<br>nd parent suffixes of<br>nese DNS suffixes (in<br>Add                                                                       | thed names:<br>on specific DNS s<br>f the primary DN:<br>n order):<br>Edit                   | uffixes<br>S suffix | <b>t</b> |
| <ul> <li>Append pi</li> <li>Append the second second seco</li></ul> | rimary and connection<br>nd parent suffixes of<br>nese DNS suffixes (in<br>Add<br>r this connection:<br>his connection's add<br>onnection s DNS suff | thed names:<br>on specific DNS s<br>f the primary DN:<br>n order):<br>Edit                   | uffixes<br>S suffix | <b>t</b> |
| Append pi     Append t     Append t      DNS suffix fo     Register t     Use this of                                                                                                    | rimary and connection<br>nese DNS suffixes (in<br>Add<br>r this connection:<br>his connection's add                                                  | ified names:<br>on specific DNS s<br>f the primary DN:<br>n order):<br>Edit<br>resses in DNS | uffixes<br>S suffix | <b>t</b> |

Go to the "DNS" tab and clear the checkbox for "Register this connection's addresses in DNS"

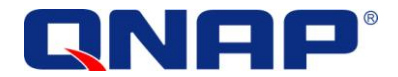

Go to the "WINS" tab and clear the checkbox for "Enable LMHOSTS Lookup" and select the radio button for "Disable NetBIOS over TCP/IP"

| WINS addresses, in order of                                                                                | use:                                          |                                       | t                  |
|----------------------------------------------------------------------------------------------------|-----------------------------------------------|---------------------------------------|--------------------|
| Add                                                                                                    | Edit                                          | Remove                                |                    |
| TCP/IP is enabled.                                                                                         | , it applies to all (                         | Import LMHC                           | DSTS               |
| NetBIOS setting<br>O Default:<br>Use NetBIOS setting fr<br>is used or the DHCP se<br>enable NetBIOS over T | om the DHCP se<br>rver does not pr<br>'CP/IP. | rver. If static IP<br>ovide NetBIOS s | address<br>etting, |
| Enable NetBIOS over TC     Disable NetBIOS over TC                                                         | P/IP<br>P/IP                                  |                                       |                    |